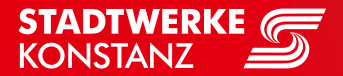

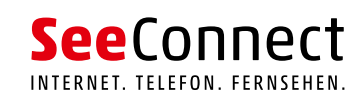

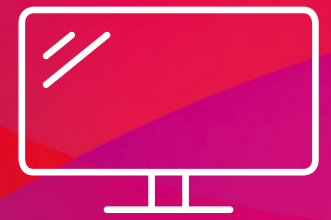

# BEDIENUNGS-ANLEITUNG SeeConnectTV App

# Inhalt

# **Die Fernbedienung**

| Alle Tasten im Überblick            | 4 |
|-------------------------------------|---|
| Fernbedienung mit Fernseher koppeln | 5 |

# Die TV-Box im Überblick

| Einschalten        | 6 |
|--------------------|---|
| Mini-Guide         | 7 |
| Sendunasfunktionen | 8 |
| Aktions-Menü       | 9 |
|                    |   |

# Menü

| Aktuell       |    |
|---------------|----|
| Sender        |    |
| Programm      |    |
| Speicher      | 14 |
| Apps          |    |
| Einstellungen |    |

# Funktionen

| Aufnehmen              | 17 |
|------------------------|----|
| Zeitversetzt Fernsehen |    |
| Neustart               | 19 |
| Replay-TV              | 20 |
| Mediatheken            |    |
| Videotext              |    |
|                        |    |

# Einstellungen

| Allgemein   |    |
|-------------|----|
| Bild        |    |
| Ton         |    |
| Benutzer    |    |
| Geräte      |    |
| Alle Sender | 29 |
| System      |    |
| Netzwerk    |    |
|             |    |

Mit der Universal-Fernbedienung steuern Sie die SeeConnectTV App Set-Top-Box und Ihren Fernseher bequem und zentral aus einer Hand. Die Fernbedienung lässt sich mühelos mit den meisten Fernsehermodellen koppeln. So haben Sie immer nur eine Fernbedienung in der Hand – die richtige.

# Alle Tasten im Überblick

#### Modus

- 1 Power-Taste (TV): schaltet Fernsehgerät ein/aus/in Stand-by
- 2 Quelle: Wechsel/Auswahl externer Eingabequelle
- 3 TV-Bedienung: Steuerung des Fernsehgeräts
- Power-Taste: schaltet Set-Top-Box ein/aus/in Stand-by

#### Funktionstasten

- 5 Farbtasten: ermöglichen das Navigieren
- 6 Suchen: ermöglicht die Suche durch die SeeConnectTV App
- Aufnahme: öffnet eine Übersicht der Aufnahmen
- 8 Favoriten: markiert Favoriten

#### Abspieltasten

- Play/Pause: Pausieren und Wiedergaben von Videos/ Aufnahmen oder Sendungen
- Spulen: schneller Rück- oder Vorlauf
- <sup>(1)</sup> Wiederholung: startet laufende Sendung neu
- Aufnahme: Aufnahme von laufenden oder kommenden Sendungen

#### Navigation/Steuerung

- 13 TV: zurück zum Live-TV-Kanal
- Programm-Führer: öffnet den interaktiven Programm-Guide
- 15 OK-Taste: Bestätigen der Auswahl
- Pfeiltasten: Navigieren durch Menüs (Haupt- und Programm-Menü)
- 🕖 Zurück: zur vorherigen Aktivität wechseln
- 🔞 Info: zeigt Informationen zu Sendungen oder Serien
- 19 Lautstärke: Regulieren der Lautstärke
- 20 Menü: öffnet Hauptmenü
- 2 Stummschalten: Ton aus- oder anstellen
- Programm-Wechsel: Umschalten der Kanäle

## Eingabe

- 8 Eingabetasten: Eingabe von Nummern und Buchstaben
- 🥹 Videotext: öffnet den Videotext des laufenden Programms
- 25 Löschen: Eingaben löschen
- 20 Vor- und Rückwärts: springt vor und zurück

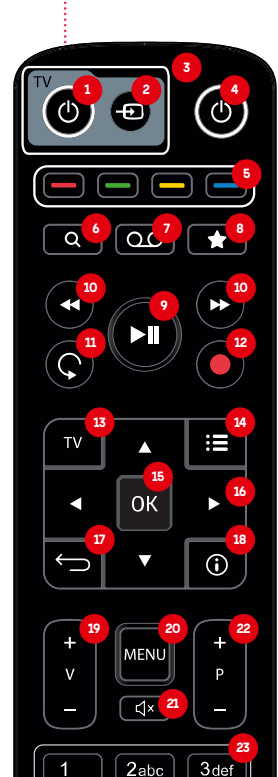

∘5jkl ∘ 6mno

8tuv 9wxyz

 $\langle \times |$ 

0\_

4ghi

7pqrs

## Fernbedienung mit Fernseher koppeln

Mit der Universal-Fernbedienung von SeeConnectTV haben Sie die Möglichkeit, diese mit Ihrem Fernseher zu koppeln. So haben Sie nur noch eine Fernbedienung in der Hand, mit der Sie alles bedienen können. Nach der Kopplung mit der Fernbedienung können Sie die folgenden Funktionen Ihres Fernsehers steuern:

- Stand-by-Modus bzw. ein- und ausschalten
- Eingangsquelle auswählen
- V+ Lautstärke erhöhen
- V- Lautstärke senken
- Stummschalten

#### Und so geht's:

- 1. Stellen Sie sicher, dass der Fernseher eingeschaltet ist.
- Drücken Sie für 3 Sekunden gleichzeitig auf
   und
   Die TV-LED-Lampe blinkt 2 Mal und leuchtet dann.
- 3. Lassen Sie die Tasten los. Die automatische Suche beginnt.
- 4. Drücken Sie **O** oder **I** → . Die TV-LED-Lampe leuchtet nicht mehr.
- Halten Sie die O oder solange gedrückt, bis der Fernseher ausgeschaltet oder stumm geschaltet wird. Lassen Sie danach die Taste los.
- 6. Testen Sie die links aufgeführten Funktionen.
- 7. Das Drücken der Set-Top-Box-Power-Taste beendet die Suchfunktion.
- Wenn Sie 2 Sekunden lang die TV-Power-Taste
   oder die Stummschalt-Taste
   drücken, startet die Suchfunktion wieder an der Stelle, an der sie gestoppt wurde.
- Wenn in der Suchfunktion innerhalb von 30 Sekunden keine Taste gedrückt wird, wird die Suchfunktion beendet.

Die Fernbedienung ist standardmäßig für Fernsehgeräte von Samsung (ID Code 1150) eingestellt. Für eine Kopplung mit anderen Fernsehgeräten gibt es eine automatische Suchfunktion.

# SeeConnectTV App **im Überblick**

Mit SeeConnectTV haben Sie Zugriff auf eine unglaubliche Vielfalt an Sendern, Mediatheken, Apps und modernsten Zusatzfunktionen. Das alles in bester digitaler HD-Qualität und dann, wann Sie möchten. Im Folgenden ein Überblick der Grundfunktionen.

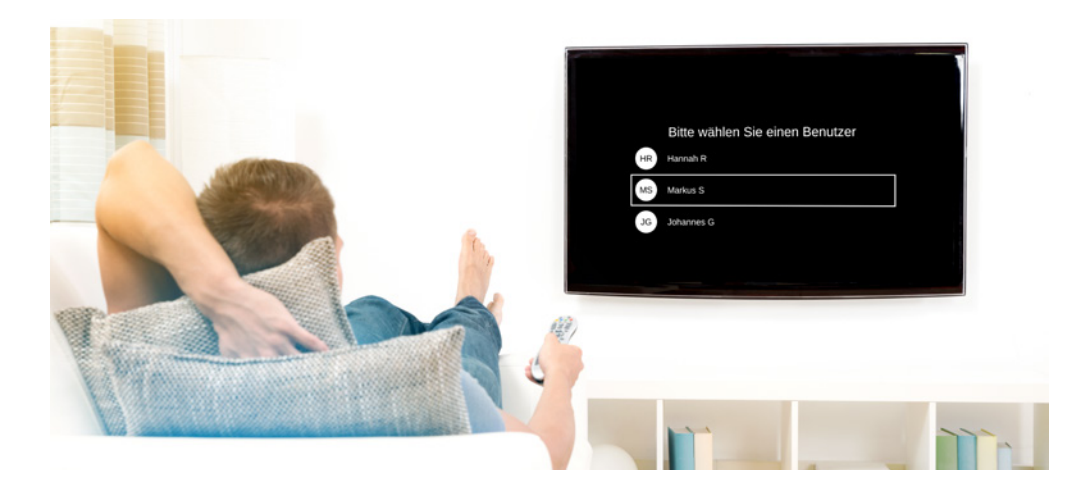

## Einschalten

Ob die Set-Top-Box ein- oder ausgeschaltet ist, sehen Sie an der LED-Leuchte.

#### Und so geht's:

- 1. Schalten Sie Ihren Fernseher ein.
- 2. Drücken Sie 🙆 auf der Fernbedienung.
- 3. Die Set-Top-Box ist eingeschaltet. SeeConnectTV App startet.

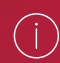

Bitte beachten Sie, dass Sie die richtige HDMI-Quelle bei Ihrem Fernseher ausgewählt haben müssen, damit das SeeConnectTV-Bild erscheint. Eine genaue Anleitung finden Sie in der Bedienungsanleitung Ihres Fernsehgerätes.

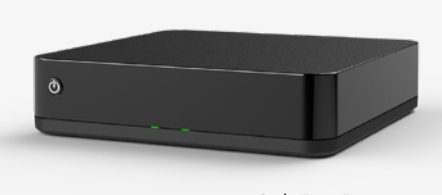

Set-Top-Box Beispielabbildung

## Mini-Guide

Nach dem Eröffnungsbildschirm erscheint das Programm "Das Erste". Durch Drücken von OK erscheint der Mini-Guide mit verschiedenen Steuerelementen.

#### Und so geht's:

- 1. Drücken Sie , um den Mini-Guide zu aktivieren.
- 2. Durch Drücken 🔨 und 💟 können Sie durch die verfügbaren Sender klicken.
- 3. Drücken Sie 🔍, um die im Mini-Guide angezeigte Sendung abzuspielen.
- Durch Drücken Oder durch Bestätigen
   wird der Mini-Guide wieder ausgeblendet.

() Sie können in den Einstellungen unter "Allgemein"/ "Ausgangszustand" festlegen, ob der Startbildschirm von SeeConnectTV entweder ein bestimmtes Programm, die Anzeige "Aktuell" oder immer der zuletzt gesehene Sender sein soll.

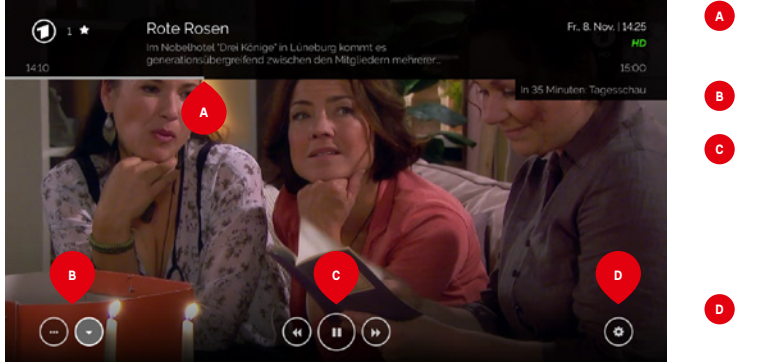

Programm-Fortschritt

Aktions-Menü

Steuerelemente (näher erklärt im Kapitel Funktionen/ Zeitversetzt Fernsehen)

Einstellungen für Sprache und Untertitel

# Sendungsfunktionen

Im Mini-Guide oder auch im ausführlichen Programm-Guide werden verfügbare Funktionen durch verschiedene Symbole angezeigt.

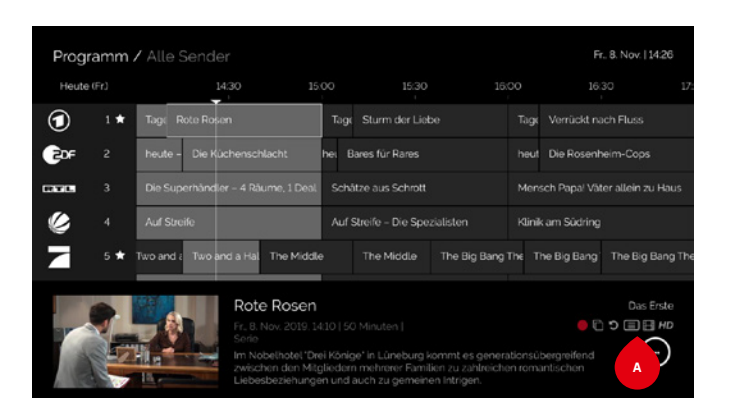

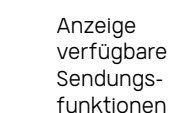

A

# Legende Sendungsfunktionen

**.** 

 $\mathcal{O}$ 

HBB

12

 $\star$ 

C. Neustart

HD

- Sendung unter Aufnahmen gespeichert
- Die Sendung kann aufgenommen werden
- Es sind unterschiedliche Sprachen verfügbar
- Es handelt sich um eine Serie
- Sendung ist gesperrt
  - Videotext des Senders verfügbar
  - Hybrid Broadcast Broadband (zusätzliche Infos über das laufende Programm verfügbar)
  - Mindestalter
  - Favorit
  - Neustart/Replay-TV verfügbar
    - Bildqualität (grün = höchste verfügbare Qualität)

## Aktions-Menü

Im Aktions-Menü können Sie zwischen verschiedenen Funktionen, die für die ausgewählte Sendung verfügbar sind, auswählen.

#### Und so geht's:

- Bestätigen Sie eine ausgewählte Sendung, entweder im Programm-Guide, im laufendem Programm oder im Mini-Guide mit or.
- 2. Wählen Sie eine der angezeigten Zusatzoptionen aus dem Aktions-Menü mit or.

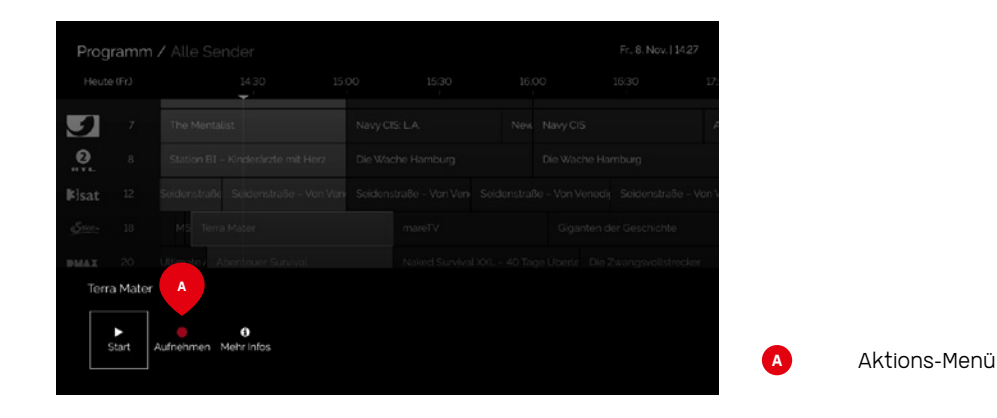

# Legende Sendungsfunktionen

| Starte<br>Sender         | Startet die ausgewählte Sendung                                                                                                    |
|--------------------------|----------------------------------------------------------------------------------------------------|
| C<br>Methr Infos         | Zugriff auf Programm-Informationen<br>Wenn eine Sendung in der Vergangenheit liegt, dann ist meist nur diese Funktion verfügbar.            |
| <b>C</b><br>Neustart     | Startet die Sendung von vorn<br>Nur verfügbar bei laufenden Sendungen oder bei vergangenen Sendungen, bei denen<br>Replay-TV verfügbar ist. |
| Rekord                   | Sendung aufnehmen<br>Nur verfügbar bei laufenden Sendungen oder wenn die Sendung in der Zukunft liegt.                                      |
| Erisserung<br>einstellen | Erinnert Sie an den Start der Sendung<br>Nur verfügbar, wenn die Sendung noch nicht gestartet ist.                                          |

8

# SeeConnectTV App Menü

Mit dem SeeConnectTV Menü navigieren Sie durch verschiedene Steuerungsbereiche von SeeConnectTV. Sie können hier verschiedenste Einstellungen vornehmen, wie z.B. Senderreihenfolgen und Benutzerkonten anpassen oder auf Ihren Speicher mit Aufnahmen oder auf Apps zugreifen. Durch Drücken von MEND auf Ihrer Fernbedienung können Sie jederzeit das Menü öffnen.

## Aktuell

Hier finden Sie aktuelle Informationen zu allen laufenden und kommenden Sendungen.

#### Und so geht's:

- 1. Wählen Sie mit 🔶 eine Sendung aus.
- 2. Bestätigen Sie mit 🚾.
- 3. Wählen Sie entweder 📂 oder 🚂

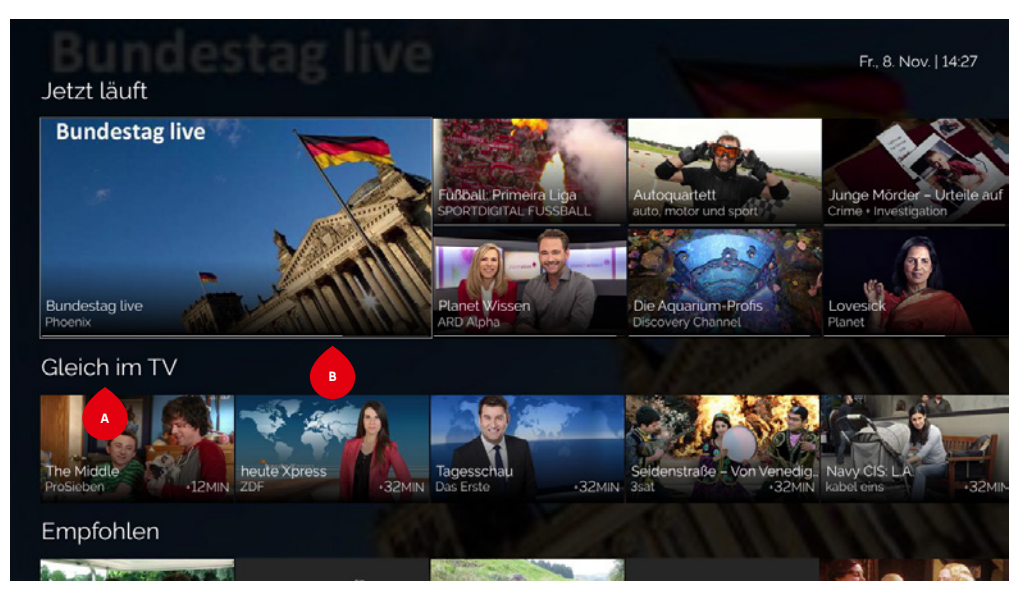

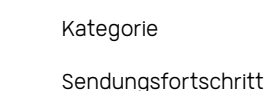

В

#### Sender

Unter Sender finden Sie eine Auflistung aller TV- und Radiosender, geordnet nach Kategorien (z.B. Nachrichten, Sport, Kinder).

#### Und so geht's:

- 1. Wählen Sie mit 🔶 eine Senderkategorie aus.
- 2. Bestätigen Sie mit 야.
- 3. Wählen Sie mit 🔶 einen Sender.
- 4. Bestätigen Sie mit 🚾.
- 5. Die Sendung wird gezeigt.

i Die aktuelle Senderliste erhalten Sie unter www.seeconnect.de/tv

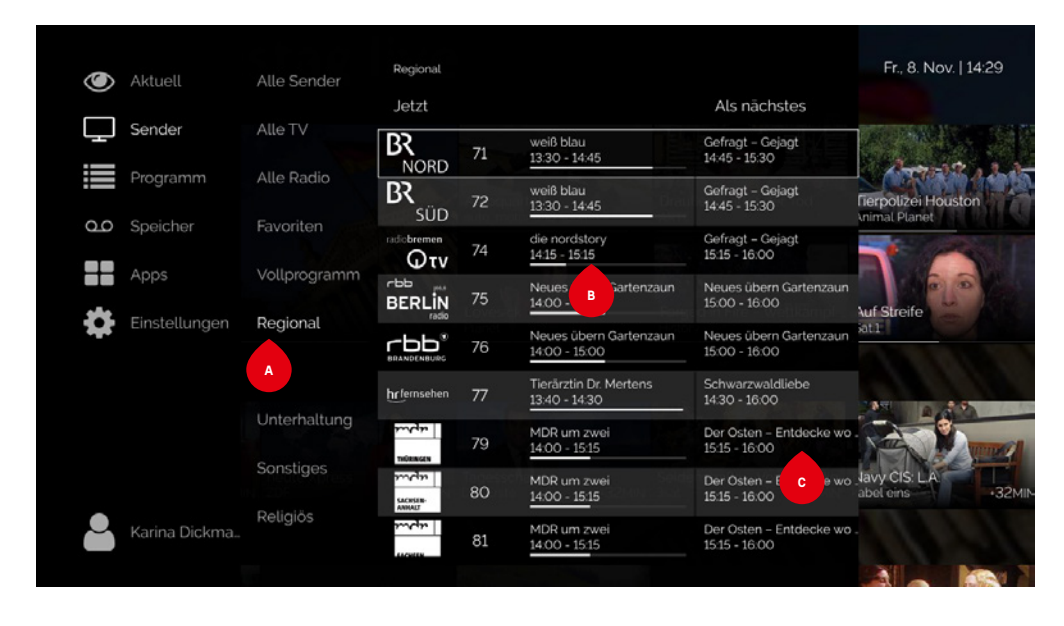

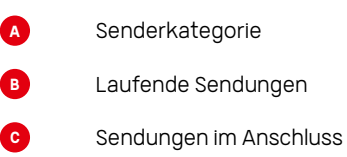

# SeeConnectTV App Menü

## Programm

Der interaktive Programm-Guide zeigt schnell und komfortabel alle aktuellen, kommenden und vergangenen Fernsehsendungen und das bis zu 2 Wochen im Voraus und in die Vergangenheit. Sie können entweder alle Sender anzeigen lassen oder nur bestimmte Sender einer Programm-Art.

- 1. Wählen Sie mit den Pfeiltasten 🔼 oder 🔽 eine Programm-Kategorie aus.
- 2. Bestätigen Sie mit 💽
- 3. Bewegen Sie sich mit () im Programm-Guide horizontal, entlang des Zeitstrahls oder vertikal entlang der Senderliste und wählen Sie eine Sendung.
- 4. Bestätigen Sie mit 🚾. Es öffnet sich das Aktions-Menü.
- 5. Wählen Sie 🔜 .
- 6. Die Sendung wird gezeigt.

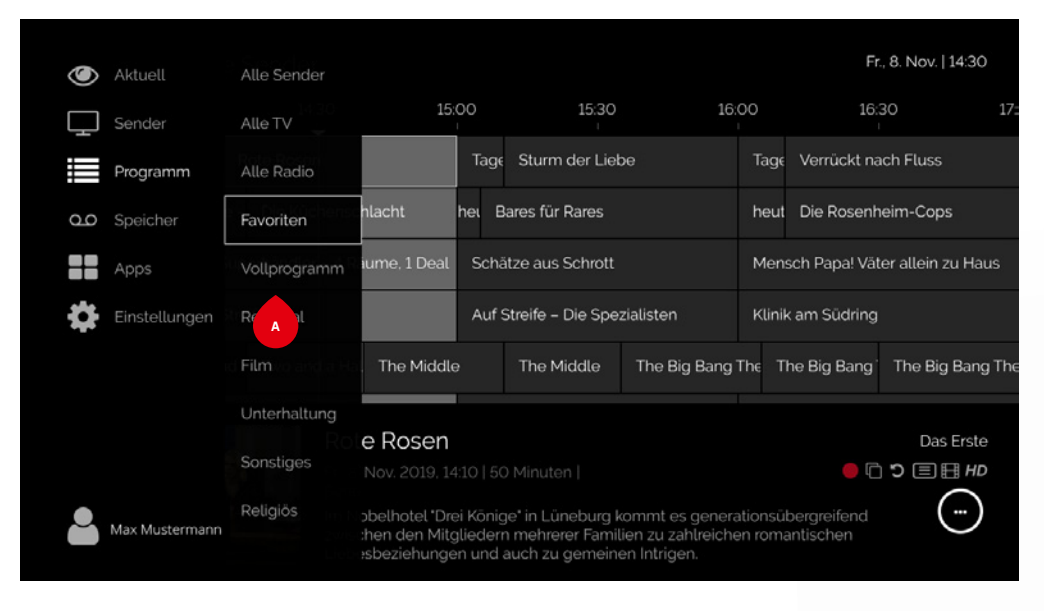

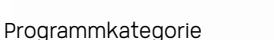

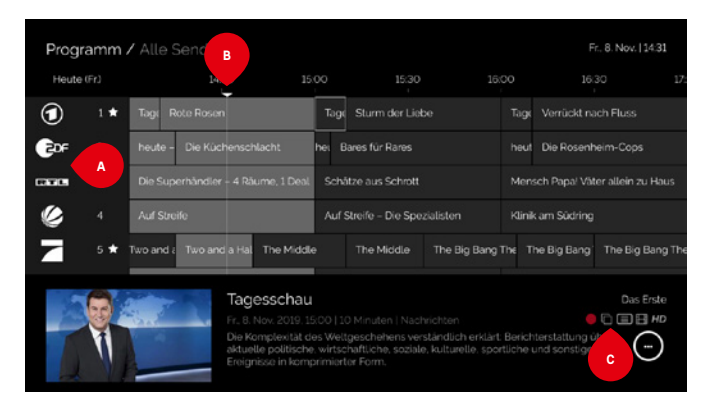

- A Senderliste: mit nach unten scrollen und weitere Sender sehen
   B Aktuelle Zeit: mit und vergangene oder zukünftige Sendungen entdecken
   C Verfügbare Funktionen für das ausgewählte Programm (siehe Kapitel Finführung/
  - Verfügbare Funktionen für das ausgewählte Programm (siehe Kapitel Einführung/ Sendungsfunktionen)

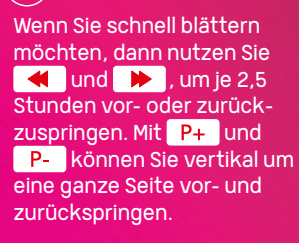

# **Speicher**

Im Speicher finden Sie alle Sendungen, deren Aufzeichnung Sie geplant oder bereits aufgenommen haben. Sie können sie iederzeit anschauen oder löschen.

#### Und so geht's:

- 1. Wählen Sie mit 🔨 und 💟 eine bereits aufgenommene Sendung aus.
- 2. Bestätigen Sie mit 🚾. Das Aktions-Menü öffnet sich
- 3. Sie können die Aufnahme nun abspielen oder löschen, indem Sie Ihre Auswahl mit ok bestätigen.

(i) Alle Nutzer teilen sich die Aufnahme-Kapazität von 100 Stunden. Die Aufnahmen werden maximal für 1 Jahr gespeichert.

# **Apps**

Unter Apps haben Sie Zugriff auf ein großes Angebot an TV-Apps, z.B. Wetter.com oder YouTube.

#### Und so geht's:

2. Bestätigen Sie mit OK

- 1. Wählen Sie mit 🔶 eine Senderkategorie aus.
- 3. Wählen Sie mit 💮 einen Sender.
- 4. Bestätigen Sie mit 야.
  - 5. Die Sendung wird gezeigt.

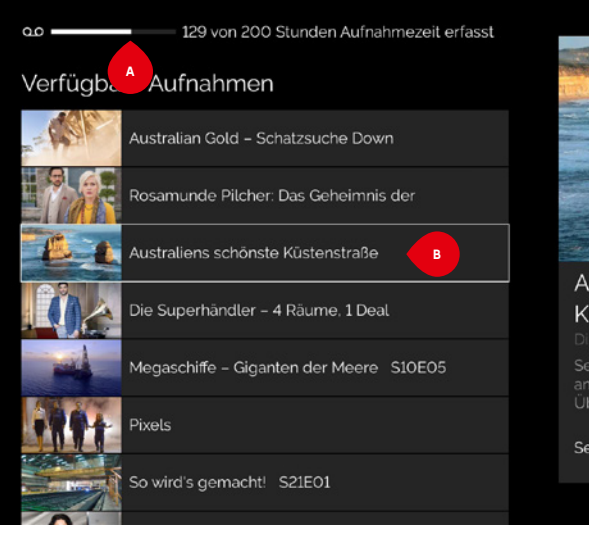

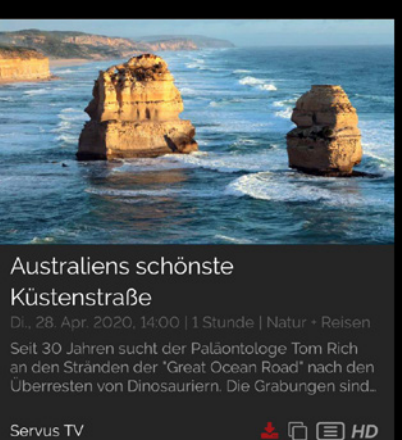

Di. 14:48

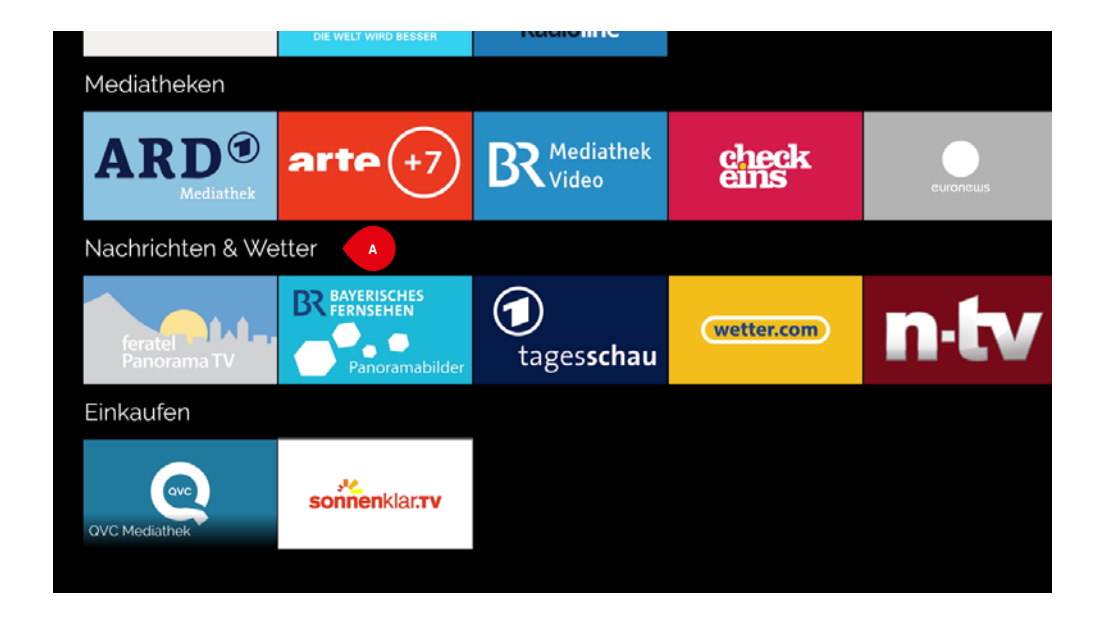

Bereits belegte Aufnahmezeit

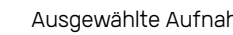

A

в

Ausgewählte Aufnahme

App-Kategorie

# SeeConnectTV App Menü

# SeeConnectTV App Funktionen

# Einstellungen

Hier können Sie verschiedenste Einstellungen vornehmen, wie z. B. Netzwerkkonfiguration, Senderreihenfolgen ändern und Favoriten oder Benutzerkonten verwalten.

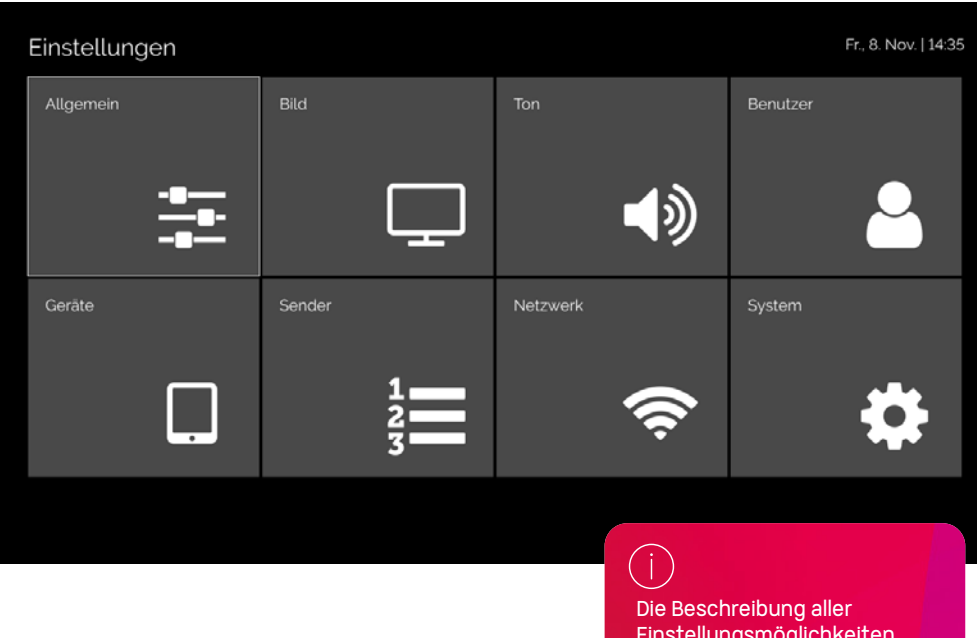

Einstellungsmöglichkeiten finden Sie im Kapitel Einstellungen. So frei und flexibel - erleben Sie die unglaubliche Vielfalt von SeeConnectTV. Mit Funktionen, wie Aufnehmen, zeitversetzt Fernsehen, Mediatheken oder Replay-TV bekommt Fernsehkomfort eine ganz neue Dimension.

#### Aufnehmen

Mit der Aufnahme-Funktion von SeeConnectTV können Sie jetzt so viele Sendungen gleichzeitig aufnehmen, wie Sie möchten. Und das mit einer Speicherkapazität von bis zu 100 Stunden. Aufnahmen können nur für Sendungen geplant werden, die noch nicht begonnen haben oder aktuell laufen.

#### Und so geht's:

- 1. Wählen Sie im Programm-Guide mit den Pfeiltasten 🌰 eine Sendung aus.
- 2. Drücken Sie out der Fernbedienung. Jetzt erscheint ein roter Punkt neben dem Sendungstitel.
- 3. Durch erneutes Drücken 🚺 wird die geplante Aufnahme wieder gelöscht.

Alternativ: Alternativ bestätigen Sie die im Programm-Guide ausgewählte Sendung mit ou und wählen im Aktions-Menü

Im Menü unter Speicher finden Sie eine Übersicht aller bereits aufgenommenen Sendungen und geplanter Aufnahmen.

| Leben   |
|---------|
|         |
| Thailan |
| T       |

- Roter Strich im Programm-Guide markiert eine geplante Aufnahme
- Rote Uhr bei den Sendungs-Symbolen zeigt zusätzlich, dass die Sendung als Aufnahme geplant ist

# Zeitversetzt Fernsehen

Mit den Timeshift-Funktionen von SeeConnectTV haben Sie die Möglichkeit, zeitversetzt fernzusehen. Sie können z. B. eine laufende Sendung per Knopfdruck anhalten und später weiterschauen, zu einer verpassten Szene zurückspulen oder eine ganze Sendung von vorne anschauen.

#### Und so geht's:

- Drücken Sie bei der laufenden Sendung or auf Ihrer Fernbedienung. Es erscheinen Steuerelemente (Pause, Play, Vorspulen, Zurückspulen ...) im unteren Bildrand.
- 2. Mit < und 🔀 können Sie ein gewünschtes Steuerelement auswählen.
- 3. Bestätigen Sie Ihre Auswahl mit 야 .

Für eine schnellere Bedienung können Sie einfach die entsprechenden Tasten auf Ihrer Fernbedienung nutzen

II, um eine Sendung vor- oder zurückzuspulen, zu pausieren oder neu zu starten.

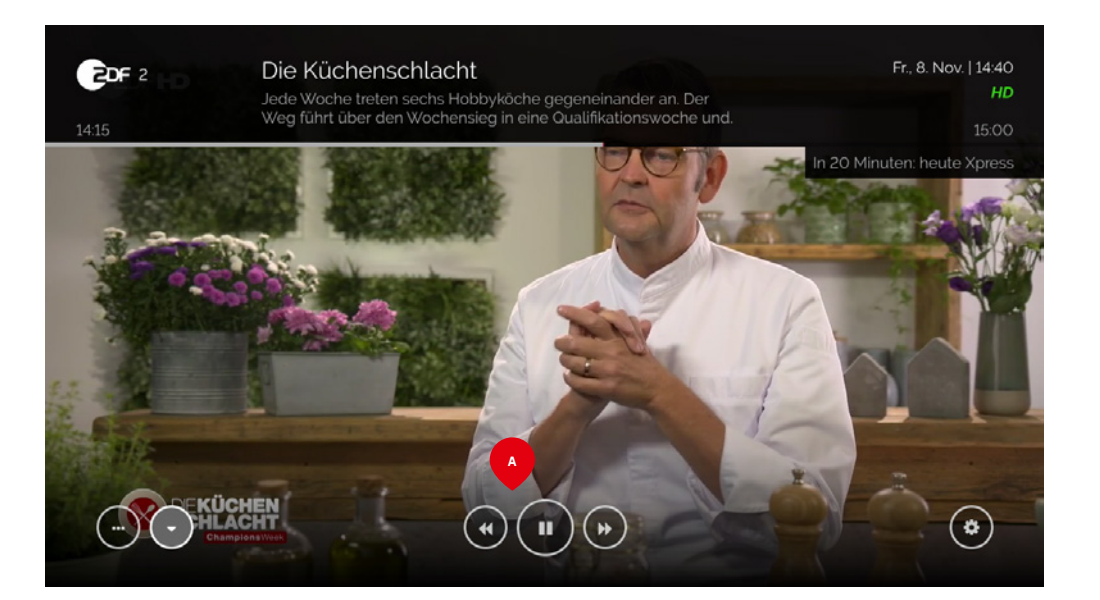

Steuerelemente

# Neustart

Mit Neustart starten Sie eine laufende Sendung neu und können diese dann von Anfang an schauen.

#### Und so geht's:

1. Drücken Sie im laufenden Fernseh-Programm auf Ihrer Fernbedienung.

#### Alternativ:

Wählen Sie im Programm-Guide die entsprechende laufende Sendung aus, bestätigen mit or und wählen dann sim mit or aus. Die Sendung beginnt von vorn. Mit Neustart starten Sie eine laufende Sendung neu und können diese dann von Anfang an schauen.

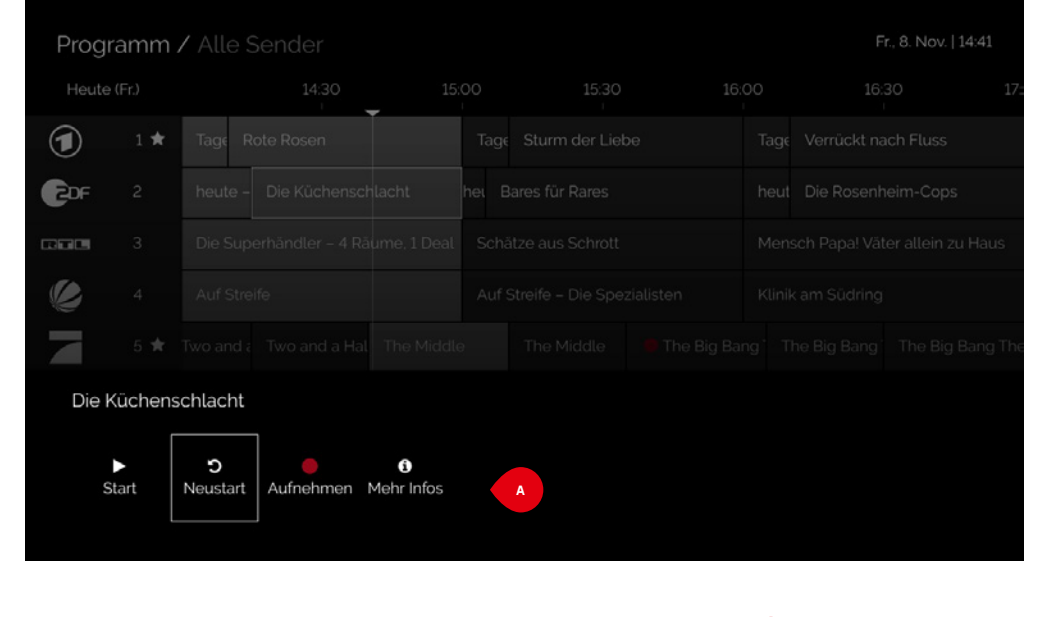

# **Replay-TV**

Mit Replay-TV können Sie bereits ausgestrahlte Sendungen nachträglich anschauen.

#### Und so geht's:

- 1. Gehen Sie im Programm-Guide mit der Pfeiltaste 🔨 nach links, um die vergangenen Sendungen zu sehen. Mit den Tasten 🔨 und 💙 können Sie innerhalb des Programm-Guides auch tageweise blättern.
- 2. Wählen Sie eine verpasste Sendung aus und drücken Sie 💽 . Die Sendung beginnt von vorn.

#### Alternativ:

Bestätigen Sie die ausgewählte Sendung mit 🞯 , wählen 🧲 und bestätigen mit 🐼 . Die Sendung beginnt von vorn.

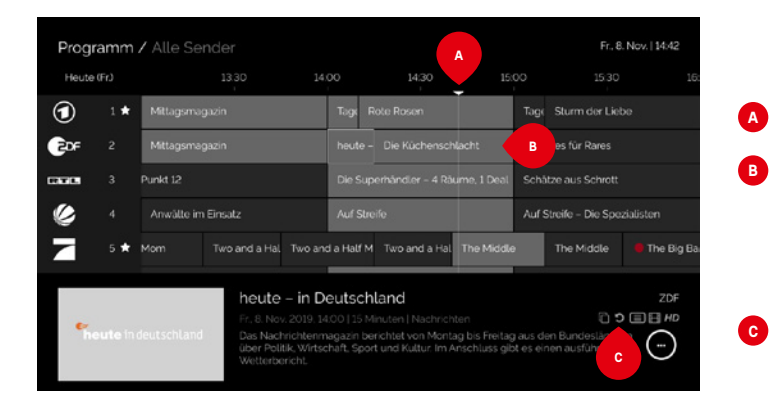

Aktuelle Zeit

Alle grau hinterlegten Sendungen können neu gestartet werden

Symbol zeigt, dass Replay-TV verfügbar ist

Mit Replay-TV können Sie bereits ausgestrahlte Sendungen nachträglich anschauen.

# Mediatheken

Mit SeeConnectTV haben Sie Zugriff auf das große Angebot an Senderarchiven und Mediatheken zahlreicher Fernsehsender. Dort können Sie verpasste Sendungen finden und erneut abspielen.

- 1. Öffnen Sie das Aktions-Menü bei einer laufenden Sendung mit der Taste ox.
- 2. Wählen Sie die Auswahl Mediathek und bestätigen Sie mit **ox**.
- Die Startseite der Sender-Mediathek wird nun eingeblendet. In den Mediatheken sind die Funktionen von SeeConnectTV nur beschränkt verfügbar.
- 4. Beenden Sie die Mediathek mit TV. Dann haben Sie wieder Zugriff auf alle Funktionen von SeeConnectTV.

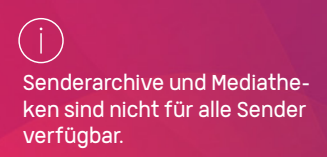

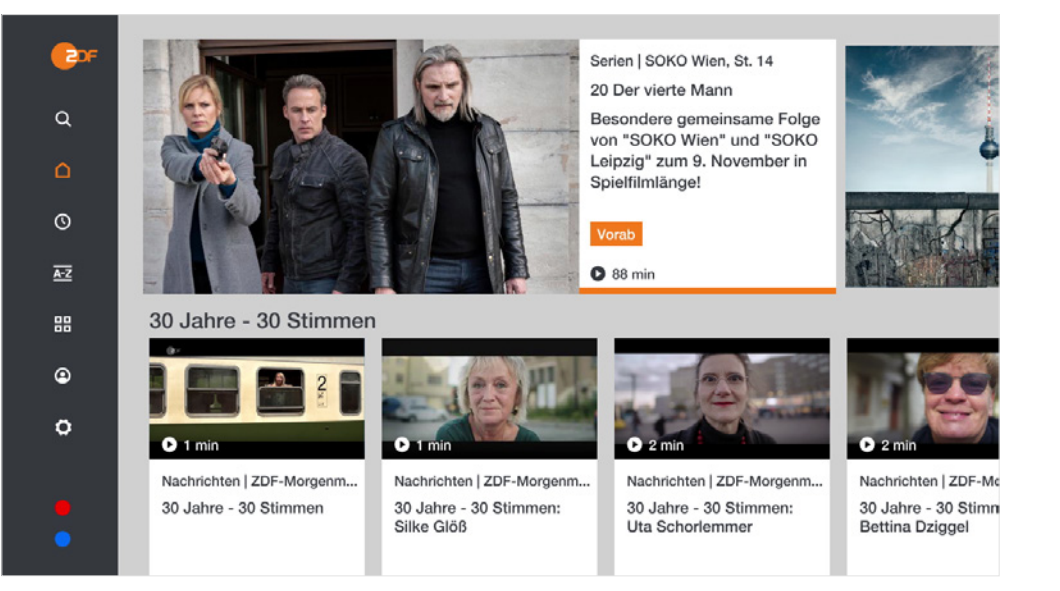

# SeeConnectTV App Funktionen

# SeeConnectTV App Einstellungen

## Videotext

Über Videotext können Sie ganz klassisch aktuelle Nachrichten und interessante Zusatzinformationen der einzelnen Sender einholen.

#### Und so geht's:

- 1. Drücken Sie auf 📃 . Der Videotext der aktuellen Sendung öffnet sich.
- 2. Beenden Sie die Funktion durch 🔣 , 🗲 oder 🔳

#### Alternativ:

Drücken Sie ov bei der laufenden Sendung und wählen Sie im Aktions-Menü das Videotext-Zeichen.

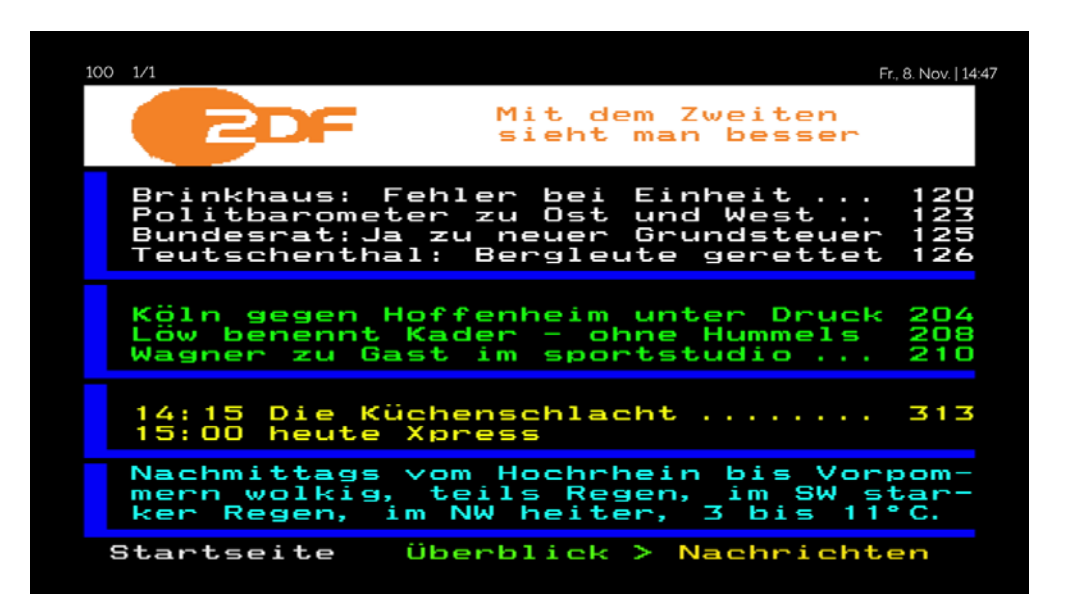

In den Einstellungen können Sie SeeConnectTV ganz individuell konfigurieren. Bis zu 12 Benutzer können sich ihr eigenes Nutzerprofil einrichten und Favoriten, Erinnerungen sowie Senderreihenfolgen ganz individuell konfigurieren.

#### Allgemein

In den allgemeinen Einstellungen können Sie die Set-Top-Box nach Ihren persönlichen Wünschen einstellen und z.B. die Sprache, den Ausgangskanal und Erinnerungsintervalle festlegen.

#### Und so geht's:

- Wählen Sie die Kategorie aus, bei der Sie die Einstellungen verändern möchten. Bestätigen Sie mit or.
- Wählen Sie dann aus den vorgegebenen Einstellungen aus und bestätigen Sie mit or.

| Einstellungen / Allgemein   |                |   | D                                                     | 14:58 |
|-----------------------------|----------------|---|-------------------------------------------------------|-------|
| Sprache                     | Deutsch        | • | Sprache                                               |       |
| Automatischer Standby-Modus | Englisch       |   | Wählen Sie die Sprache für die<br>Benutzeroberfläche. |       |
| Ausgangszustand             | Deutsch        |   |                                                       |       |
| Sendernavigation ausblenden |                |   |                                                       |       |
| Erinnerungsintervall        | Niederländisch |   |                                                       |       |
| Fernbedienungen verwalten   | Öffnen         | • |                                                       |       |
|                             |                |   |                                                       |       |
|                             |                |   |                                                       |       |
|                             |                |   |                                                       |       |
|                             |                |   |                                                       |       |

Sprache: Wählen Sie die Sprache für die Benutzeroberfläche.

Automatischer Stand-by-Modus: Wählen Sie die Dauer, nach der die Set-Top-Box in den automatischen Stand-by-Modus wechseln soll.

**Ausgangszustand:** Wählen Sie, welcher Bildschirm oder Kanal angezeigt werden soll, wenn die App gestartet wird.

Sendernavigation ausblenden: Wählen Sie den Zeitraum, für den die Senderinformationen am Bildschirm eingeblendet werden sollen.

**Erinnerungsintervall:** Wählen Sie hier, wie lange im Voraus Erinnerungen für kommende Sendungen angezeigt werden sollen.

# Bild

In den Bildeinstellungen können Sie zwischen verschiedenen Auflösungsvarianten wählen.

#### Und so geht's:

- 1. Wählen Sie die Kategorie aus, bei der Sie die Einstellungen verändern möchten. Bestätigen Sie mit 🕫 .
- 2. Wählen Sie dann aus den vorgegebenen Einstellungen aus und bestätigen Sie mit 🚥

# Ton

In den Toneinstellungen können Sie Audioausgabeformate bestimmen.

#### Und so geht's:

- 1. Wählen Sie die Kategorie aus, bei der Sie die Einstellungen verändern möchten. Bestätigen Sie mit ov.
- 2. Wählen Sie dann aus den vorgegebenen Einstellungen aus und bestätigen Sie mit 🞯

|                  | Fr., 8. Nov.   14:48                                                                                                    |
|------------------|----------------------------------------------------------------------------------------------------|
| 720p (aktiv) 🛛 🚽 | Auflösung                                                                                                    |
| 720p (aktiv)     | Wählen Sie die Auflösung die von der Set-<br>Top-Box ausgegebenen wird.                                                                     |
| 1080i            | <ul> <li>720P verwendet eine Auflösung von<br/>1280x720 Pixeln.</li> </ul>                                                                  |
| 1080p            | <ul> <li>1080l verwendet eine Auflösung von<br/>1920x1080 Pixeln im Interlaced-Mode.</li> <li>1080P verwendet eine Auflösung von</li> </ul> |
|                  | 1920x1080 Pixeln im non-Interlaced-<br>Mode.                                                                                                |
|                  |                                                                                                    |
|                  |                                                                                                    |
|                  |                                                                                                    |
|                  |                                                                                                    |
|                  |                                                                                                    |
|                  | 720p (aktiv) 720p (aktiv) 1080i 1080p                                                                                                    |

#### Auflösung:

Wählen Sie die Auflösung, die von der Set-Top-Box ausgegeben wird.

| Einstellungen / Ton |          | Fr., 8. Nov.   14:48                                                                                                    |
|---------------------|----------|----------------------------------------------------------------------------------------------------|
| Audioausgabeformat  | Stereo 🗸 | Audioausgabeformat                                                                                                    |
| HDMI Audio stumm    | Stereo   | Wählen Sie das Format des Audiosignals.  • Surround: Ihr Gerät sollte das                                                                                                    |
|                     | Surround | <ul> <li>Audiosignal Dolby Digital (AC-3) bei<br/>Inhalten ausgeben, wo das Signal<br/>verfügbar ist.</li> <li>Stereo: Ihr Gerät sollte das PCM-<br/>formatierte Stereo-Audiosignal bei<br/>allen Inhalten ausgeben.</li> <li>Falls Surround ausgewählt wurde und das<br/>Ausgabegerät keinen Surround-Sound<br/>unterstützt, ist möglicherweise kein Ton<br/>oder Lärm zu hören. Schalten Sie in diesem<br/>Fall wieder auf Stereo um.</li> </ul> |
|                     |          |                                                                                                    |

Audioausgabeformat: Wählen Sie das Format, in dem das Audiosignal ausgegeben werden soll.

**HDMI Audio stumm:** Hier können Sie das Audiosignal des HDMI-Ausgangs stummschalten, wenn Sie z.B. Ihre Set-Top-Box mit externen Lautsprechern verbinden möchten.

# SeeConnectTV App Einstellungen

#### Benutzer

Bei den Benutzereinstellungen können Sie Benutzerkonten und deren Zugangsberechtigungen verwalten sowie den PIN-Code ändern. Der Hauptbenutzer kann auch Einstellungen anderer Benutzer verwalten.

#### Und so geht's:

- 1. Wählen Sie die Kategorie aus, bei der Sie die Einstellungen verändern möchten. Bestätigen Sie mit 🚾.
- 2. Wählen Sie dann aus den vorgegebenen Einstellungen aus und bestätigen Sie mit 🚾.

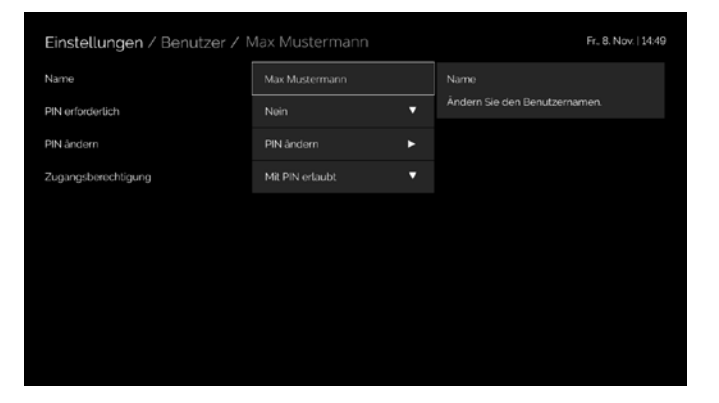

Name: Benutzername ändern.

**PIN erforderlich:** PIN-Code für die Anmeldung des Benutzers erforderlich: ja oder nein.

**PIN ändern:** PIN-Code des aktuellen Benutzers ändern.

# Es gibt 4 Berechtigungsstufen für den Zugang zu gesperrten Kanälen:

**Erlaubt:** Vollzugriff auf alle gesperrten Kanäle ohne PIN-Abfrage. Diese Einstellung kann vom Benutzer selbst geändert werden.

**PIN-Eingabe erforderlich:** Vollzugriff auf alle gesperrten Kanäle nur nach erfolgreicher PIN-Eingabe. Diese Einstellung kann vom Benutzer selbst geändert werden.

**Gesperrt:** Kein Zugriff auf gesperrte Kanäle. Diese Einstellung kann vom Benutzer selbst geändert werden (z. B. "Zulässig" oder "PIN-Eingabe erforderlich").

**Vom Hauptbenutzer gesperrt:** Der Benutzer hat keinerlei Zugriff auf gesperrte Kanäle. Nur der Hauptbenutzer kann diese Einstellung ändern.

# (i)

Jeder Benutzer kann individuell Einstellungen vornehmen. Der Hauptbenutzer kann auch die Einstellungen anderer Benutzer verwalten.

| Einstellungen / Benutzer / Max Mustermann |                 | Fr., 8, Nov.   14:49 |                               |
|-------------------------------------------|-----------------|----------------------|-------------------------------|
| Name                                      | Max Mustermann  |                      | Name                          |
| PIN erforderlich                          | Nein            | •                    | Ändern Sie den Benutzernamen. |
| PIN ändern                                | PIN ändern      | ۲                    |                               |
| Zugangsberechtigung                       | Mit PIN erlaubt | •                    |                               |
|                                           |                 |                      |                               |

# Geräte

Unter Geräte können Sie weitere Endgeräte mit der Set-Top-Box koppeln oder auch entfernen. Maximal können 3 Endgeräte mit einer Set-Top-Box gekoppelt werden.

## Und so geht's:

- 1. Installieren Sie die SeeConnectTV App auf dem Gerät, welches Sie hinzufügen möchten (z.B. Smartphone oder Tablet).
- Im SeeConnectTV Interface wählen Sie die Kategorie "Gerät hinzufügen". Bestätigen Sie mit OK.
- 3. Es erscheint ein neues Fenster mit einem Zahlen-Code.
- 4. Öffnen Sie die SeeConnectTV App auf Ihrem Endgerät und geben Sie den angezeigten Code ein.

Sie können Endgeräte mit folgendem Betriebssystem mit SeeConnectTV koppeln: iOS (Smartphone, Tablet), Android (Smartphone, Tablet), Mac (Desktop), Windows (Desktop), Amazon (Smartphone, Tablet, FireTV Stick, FireTV Box).

(i)

# **Alle Sender**

In den Sendereinstellungen können Sie Ihre Senderliste bearbeiten oder Sender als Favoriten markieren.

- 1. Wählen Sie den Sender aus, den Sie bearbeiten möchten.
- 2. Wählen Sie dann 🔿 , 💟 , um den Sender entweder nach oben oder nach unten in der Senderliste zu verschieben.
- 3. Wählen Sie 😭 , um den Sender als Favorit zu markieren.
- 4. Wählen Sie 🐼 , um den Sender aus der Senderliste zu entfernen.
- 5. Wählen Sie 🙆, um den Sender komplett zu sperren.

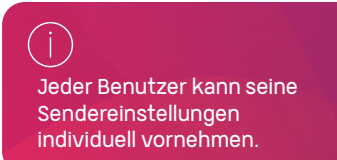

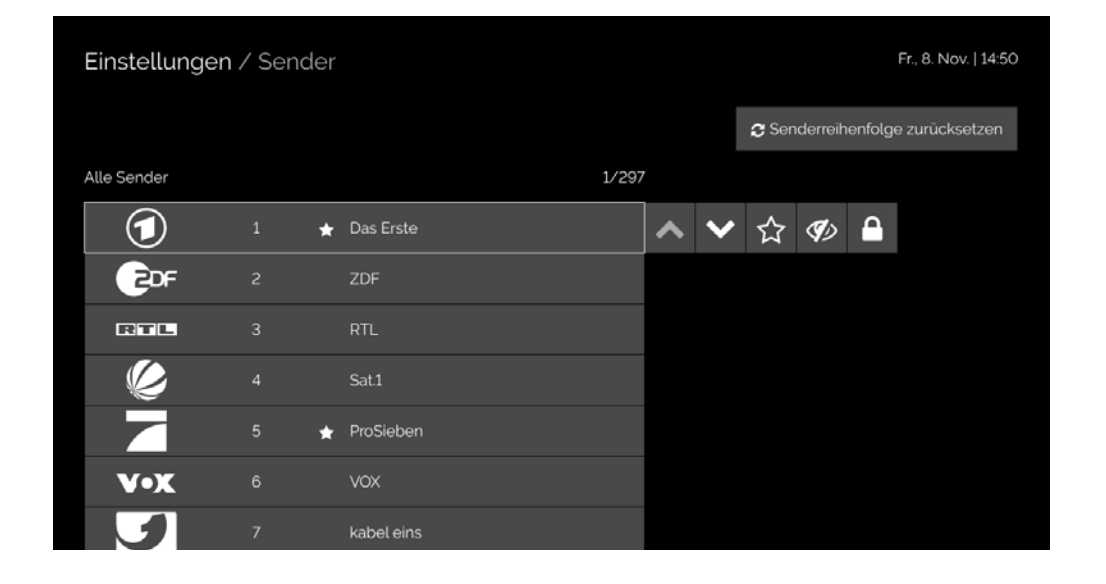

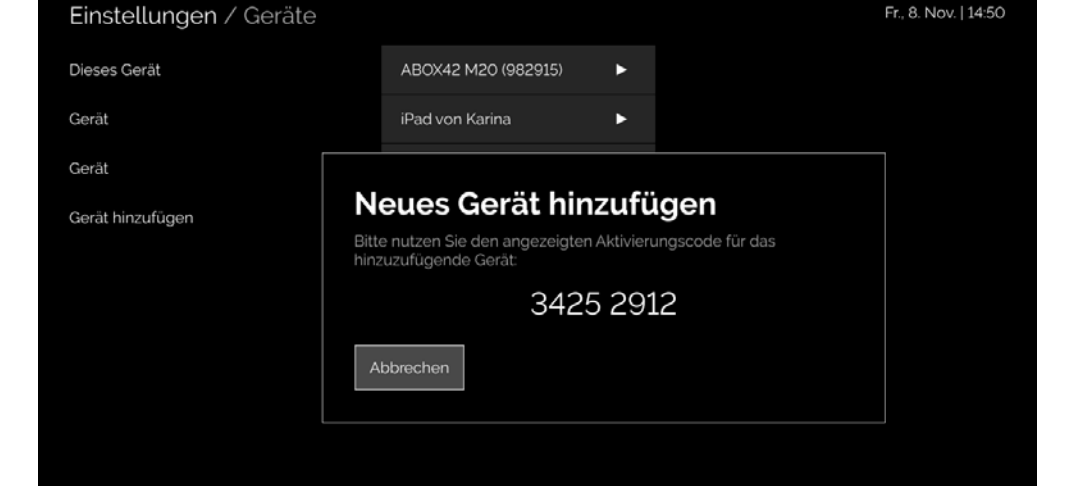

# SeeConnectTV App Einstellungen

# System

In den Systemeinstellungen können Sie die Systeminformationen abrufen, die Firmware aktualisieren, das System neu starten oder ganz deaktivieren. Nach Bestätigung der Deaktivierung wird der Aktivierungsprozess des Gerätes erneut gestartet. Um das Gerät zu benutzen, ist ein gültiger Aktivierungscode notwendig. Halten Sie diesen bereit.

#### Und so geht's:

- 1. Wählen Sie "Systemeinstellungen öffnen" aus und bestätigen Sie mit **ox**.
- 2. Wählen Sie die Kategorie aus, bei der Sie die Einstellungen verändern möchten. Bestätigen Sie mit ox.
- Wählen Sie dann aus den vorgegebenen Einstellungen aus und bestätigen Sie mit or.

| Einstellungen / System |                            |    | Fr., 8. Nov.   14:52                                                  |
|------------------------|----------------------------|----|-----------------------------------------------------------------------|
| Systeminformation      | Systeminformationen anzeig | ən | Firmware Version                                                      |
| Firmware Version       | Firmware aktualisieren     | ►  | Firmware dieser Set-Top-Box auf die<br>neueste Version aktualisieren. |
| Gerät deaktivieren     | Deaktivieren               | •  |                                                                       |
| Neustart               | Neustart                   | ۲  |                                                                       |
|                        |                            |    |                                                                       |

# Netzwerk

Unter Netzwerk können Sie prüfen, wie die Set-Top-Box aktuell mit Ihrem Internet (LAN/WLAN) verbunden ist und diese Einstellungen ändern.

- 1. Wählen Sie "Netzwerkeinstellungen öffnen" und bestätigen Sie mit or.
- 2. Folgen Sie dem Setup-Assistent, um Ihre Netzwerkeinstellungen zu verändern.

| Einstellungen / Netzwerk |                              | Di. 15:04                                                                                                    |  |
|--------------------------|------------------------------|----------------------------------------------------------------------------------------------------|--|
| Verbindungsart           | Verkabelt                    | Verbindungsart                                                                                                    |  |
| Netzwerkeinstellungen    | Netzwerkeinstellungen öffnen | Diese Option zeigt den aktuellen<br>Netzwerkverbindungstyp an.<br>Verkabelt: Empfohlene Verbindungsart,<br>da die Verbindung am stabilsten ist.<br>• WLAN: Für eine stabile kabellose<br>Verbindung halten Sie die Entfernung<br>zum WLAN-Router so gering wie<br>möglich und mit wenigen dicken<br>Wänden oder Böden dazwischen. |  |
|                          |                              | i<br>In den Netzwerkeinstellun-<br>gen können detaillierte<br>Konfigurationen vorgenom-<br>men werden. Auf den<br>Folgeseiten ist eine Anlei-<br>tung zu diesen Einstellungs-<br>möglichkeiten aufgeführt.                                                                                                    |  |

## **Mehr Konstanz im Leben.** Deine Stadtwerke.

#### Sie möchten mehr erfahren?

Telefon: 07531 803-4000 E-Mail: info@seeconnect.de

**Stadtwerke Konstanz GmbH** Telekommunikation Max-Stromeyer-Straße 21–29 78467 Konstanz

www.seeconnect.de